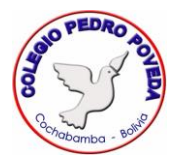

## UNIRSE A UNA REUNIÓN EN MEET A TRAVÉS DEL CELULAR

Para comenzar debes instalar la aplicación Google Meet:

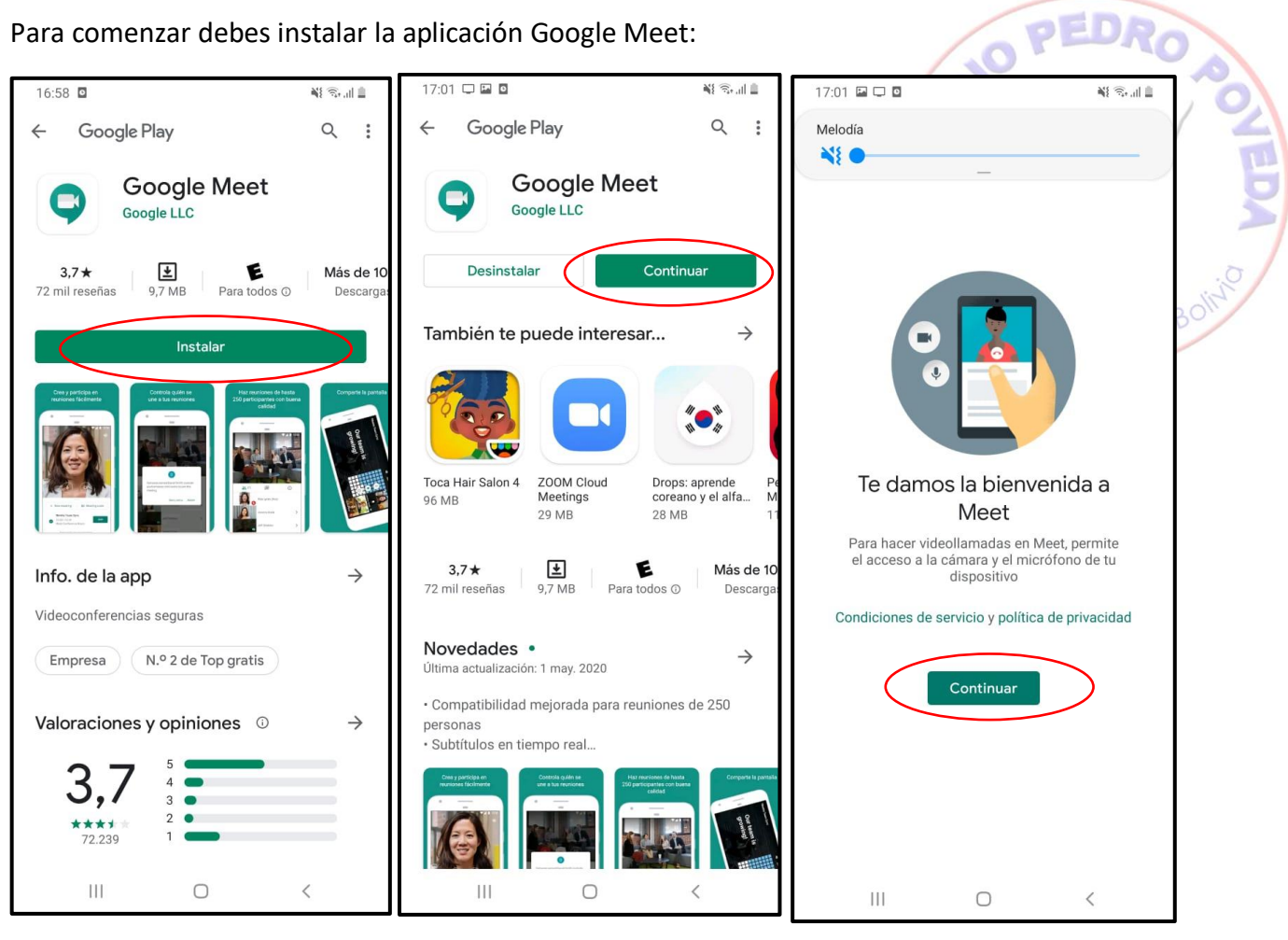

Luego da los permisos necesarios para que la aplicación acceda a la cámara y micrófono:

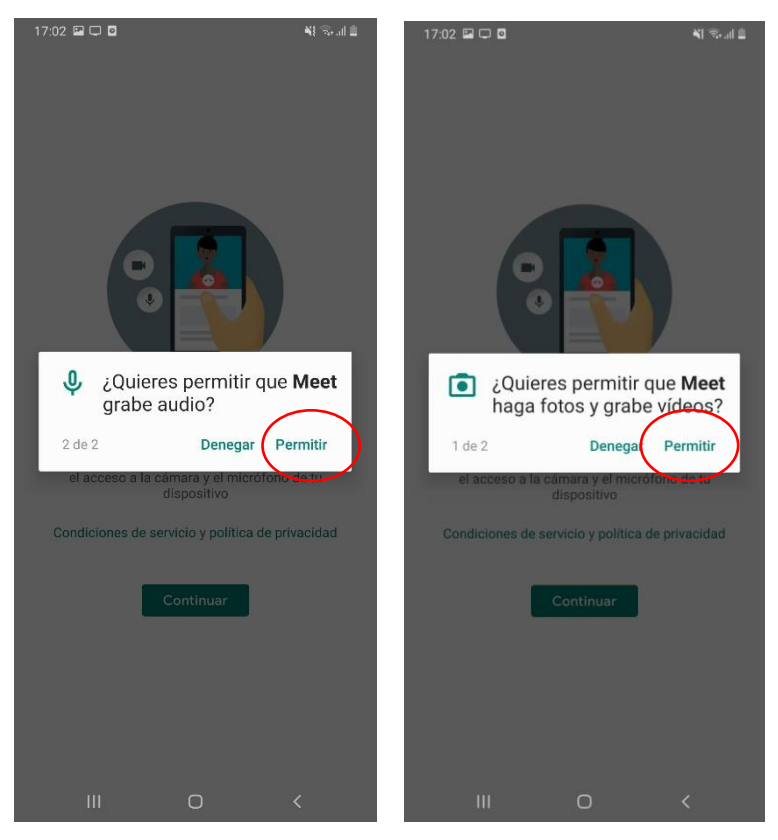

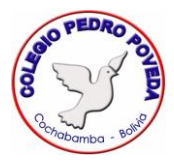

Una vez instalado, entra a tu cuenta en Classroom, y presiona en el enlace de la reunión, que estará publicado en el encabezado de tu clase unos minutos antes de la hora señalada:, automáticamente te llevará a la aplicación de Google Meet:

| 17:02 🖵 🖬 🖸 💦 📲 🐂 |                      |          |                      |    |  |  |
|-------------------|----------------------|----------|----------------------|----|--|--|
| Melodía           |                      |          |                      |    |  |  |
| ì                 |                      |          |                      |    |  |  |
|                   |                      |          |                      |    |  |  |
|                   |                      |          |                      |    |  |  |
|                   |                      |          |                      |    |  |  |
|                   |                      |          |                      |    |  |  |
|                   |                      |          |                      |    |  |  |
|                   |                      |          |                      |    |  |  |
|                   |                      | C        |                      |    |  |  |
|                   | C                    | @pedrop  | oveda.edu            | a  |  |  |
|                   |                      | .bo      | a - 6 19.09 (9.9) (9 |    |  |  |
|                   |                      | Bel Ag   |                      |    |  |  |
|                   | В                    | berenag  | narpægrna            | nh |  |  |
|                   | 9                    |          |                      |    |  |  |
|                   | +                    | Añadir e | uenta                |    |  |  |
|                   |                      |          |                      |    |  |  |
|                   |                      |          |                      |    |  |  |
|                   |                      |          |                      |    |  |  |
|                   |                      |          |                      |    |  |  |
|                   |                      |          |                      |    |  |  |
|                   |                      |          |                      |    |  |  |
|                   |                      |          |                      |    |  |  |
|                   |                      |          |                      |    |  |  |
|                   | 111                  |          | $\cap$               | /  |  |  |
|                   |                      |          |                      |    |  |  |
|                   |                      |          |                      |    |  |  |
|                   |                      |          |                      |    |  |  |
|                   | Selecciona tu cuenta |          |                      |    |  |  |
|                   | te dio el Colegio    |          |                      |    |  |  |
|                   |                      |          |                      |    |  |  |

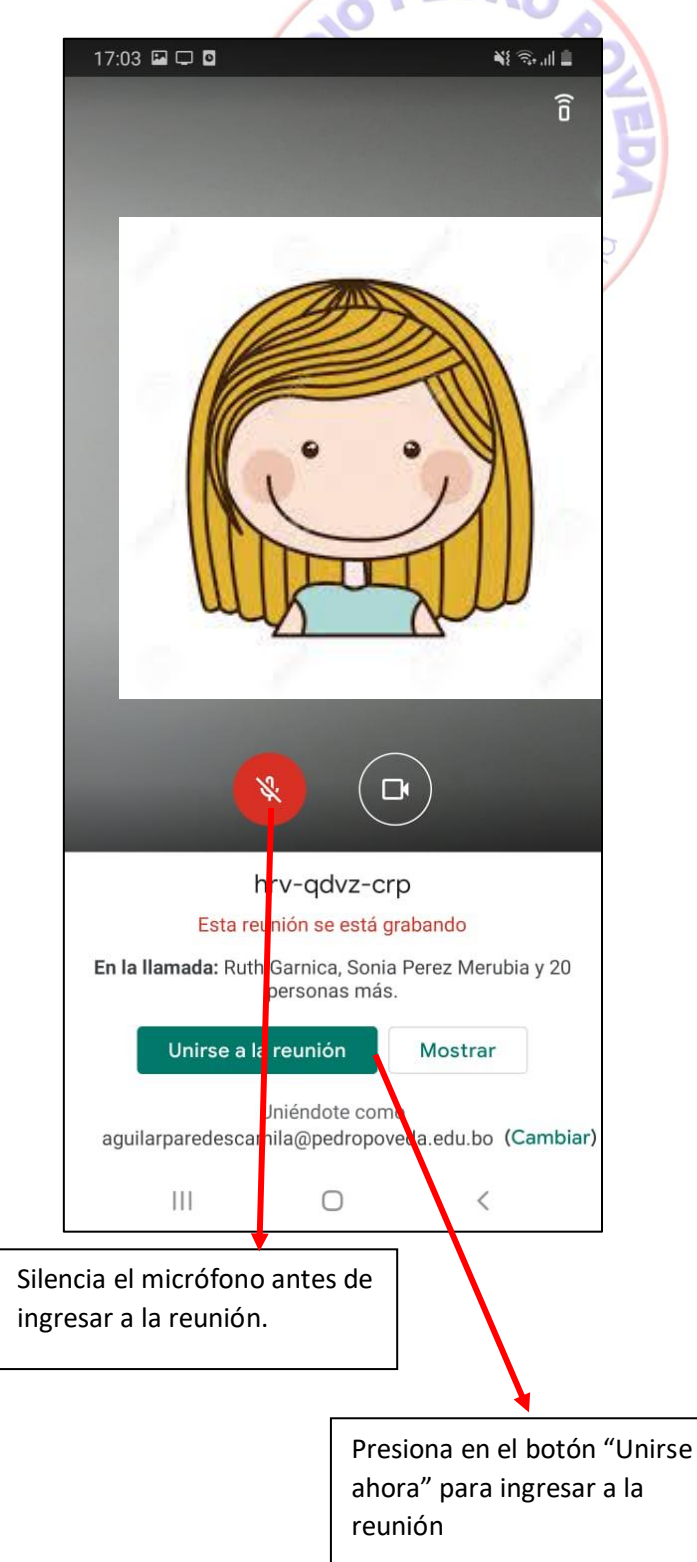

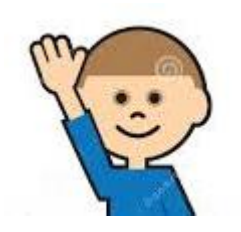

Si quieres compartir algo con tu clase, *levanta la mano y espera a que la profesora o el profesor te de la palabra*, luego haz clic en el micrófono para activarlo.